# Search Search

## スマートSearchご利用方法

「スマート Search」は紙の図書・雑誌や電子ブック・ジャーナル・データベースなどをまとめて探すことができます。

## 1. 検索する

#### ▼摂南大学図書館ポータル https://ufinity.lib.setsunan.ac.jp/

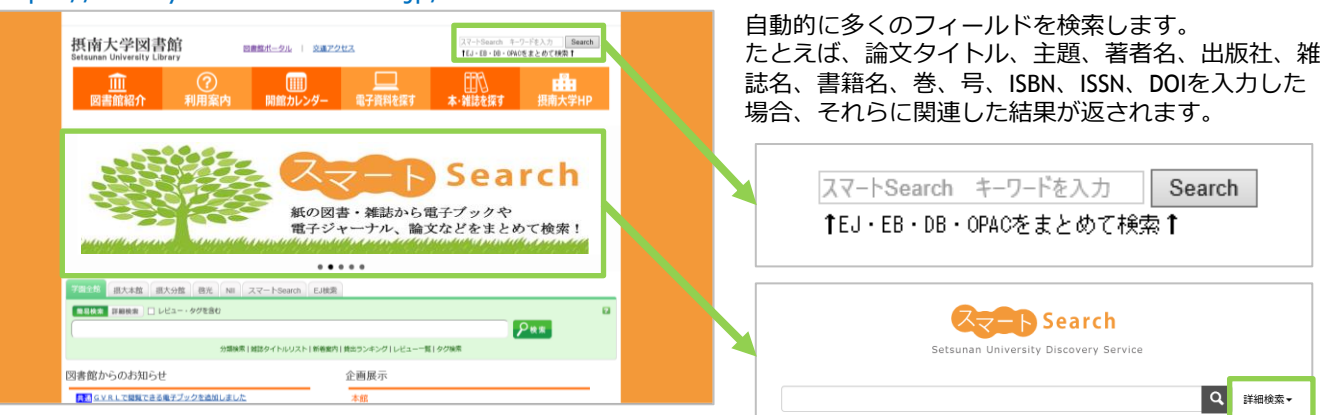

検索ボックスにキーワードを入力して、検索します。

### 検索ボックス横の「詳細検索」をクリックして、条件を設定して検索することもできます。

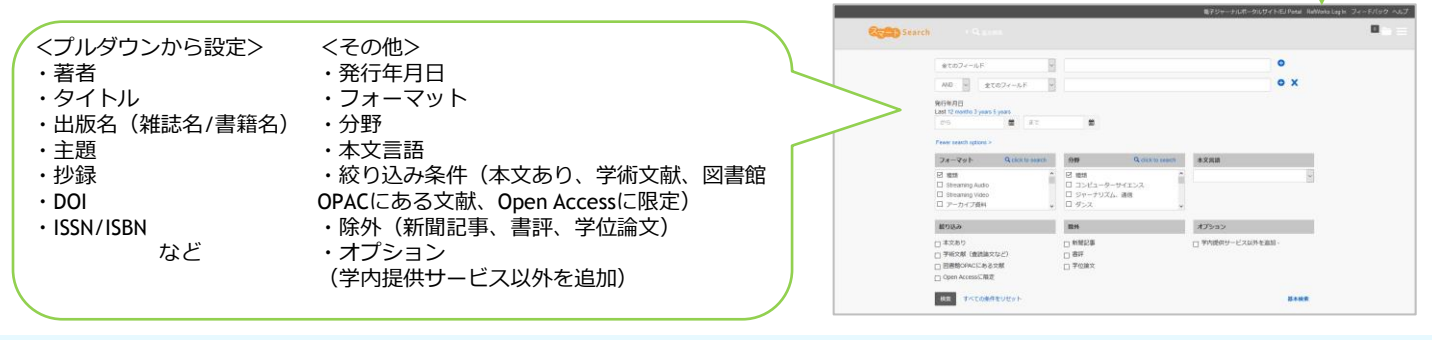

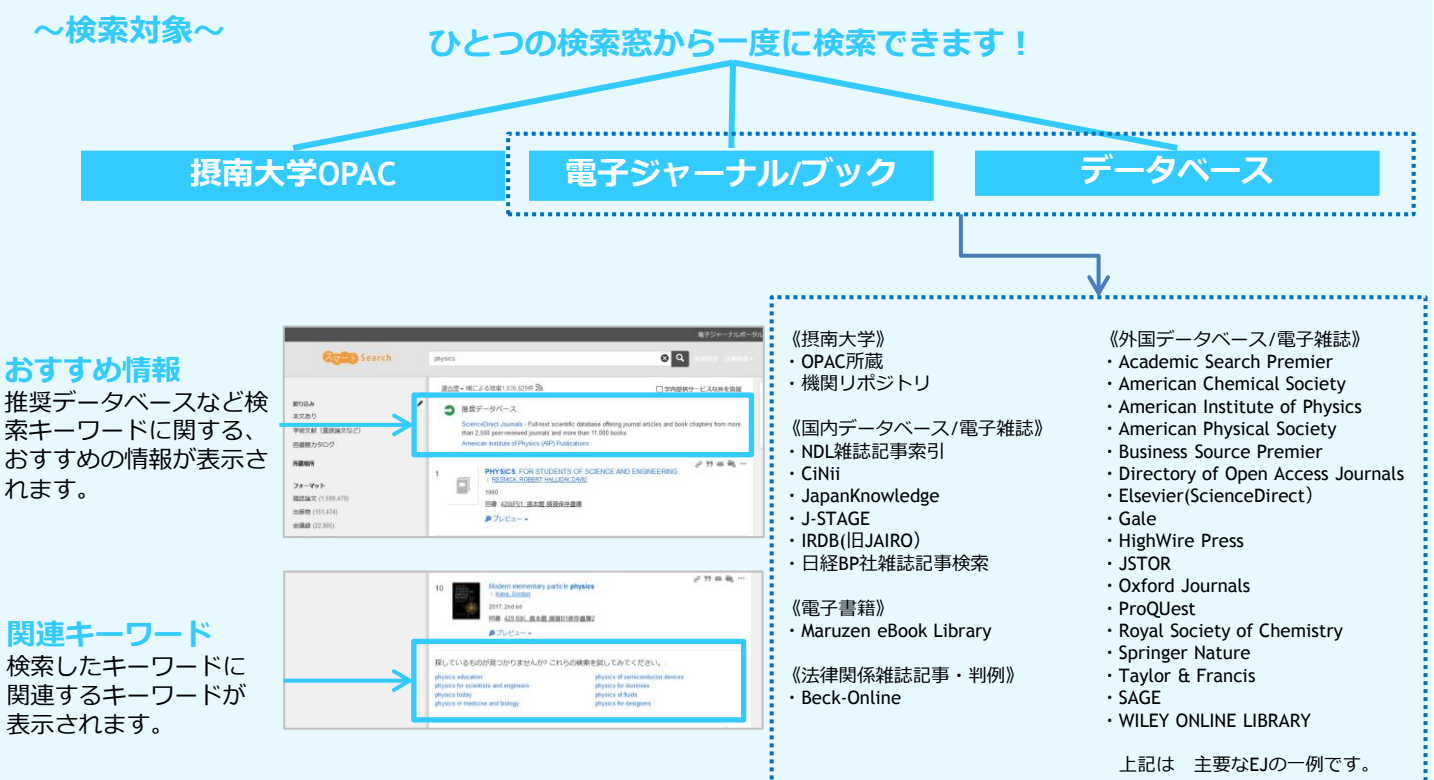

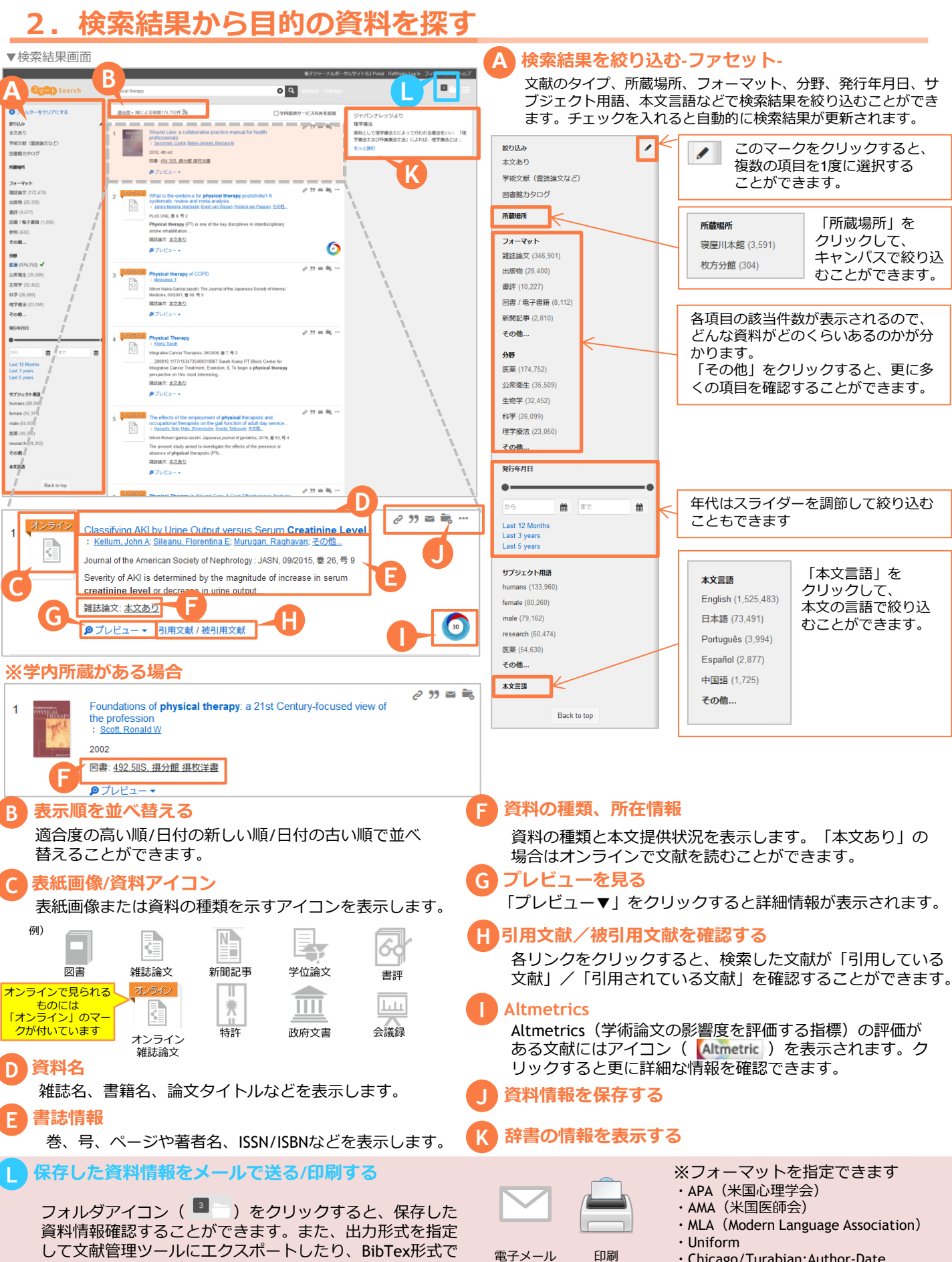

出力したり、メールで送信したりすることができます。

- Chicago/Turabian:Author-Date
- Harvard